Course in Ansys

Example 0150

# Example – Truss 2D

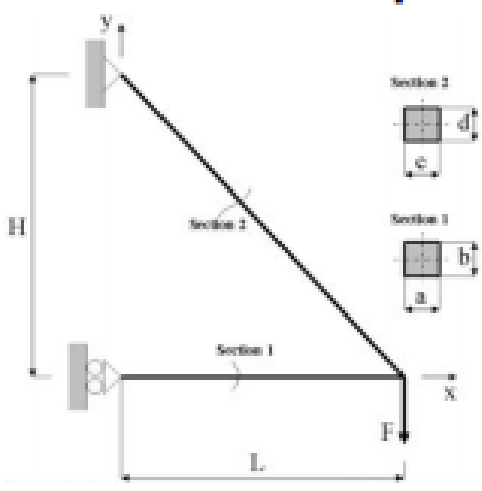

#### Objective:

Compute the maximum deflection Tasks: Display the deflection figure? Topics: Topics: Start of analysis, Element type, Real constants, Material, modeling, element size for beam models, saving/restoring

## E - 210000N/mm<sup>2</sup>

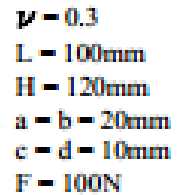

Step by Step guide for Ansys 13

1. Preprocessor > Modeling > Create > Keypoints In Active CS

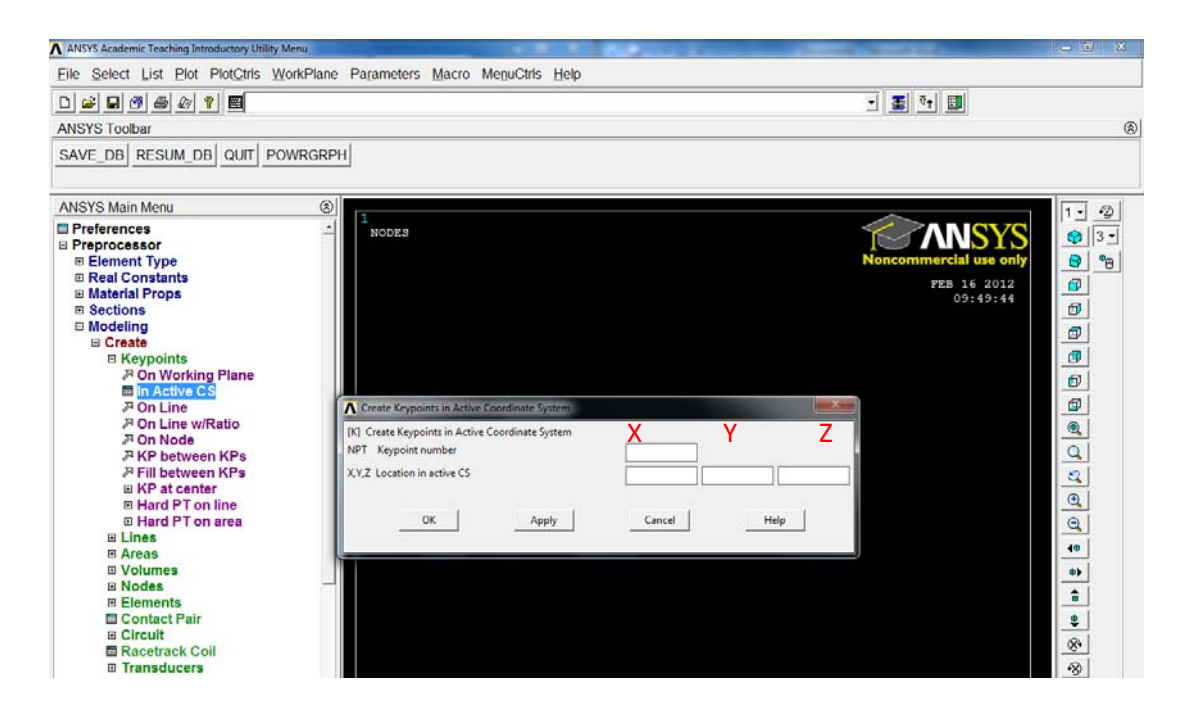

3 Points (click apply for 1 and 2 and ok for 3)

| Х   | Y   | Ζ |
|-----|-----|---|
| 0   | 0   | 0 |
| 100 | 0   | 0 |
| 0   | 120 | 0 |

| Eile Select List Plot PlotCtris WorkPlane Parameters Macro MeguCtris Help |                      |     |                        |           |
|---------------------------------------------------------------------------|----------------------|-----|------------------------|-----------|
| D 📽 🖬 🗗 🖨 🖉 🕈 📓                                                           |                      |     | - 💽 👯 💷                |           |
| ANSYS Toolbar                                                             |                      |     |                        | ۲         |
| CAVE DR DECUM DR OUT D                                                    | OWDCDDH              |     |                        |           |
| SAVE_DB RESUM_DB QUIT P                                                   | OWRORPH              |     |                        |           |
| ANSYS Main Menu                                                           | 8                    |     | ~                      | 1. 2      |
| Preferences                                                               | - POINTS             |     |                        | n 3 -     |
| Preprocessor                                                              | TYPE NUM             |     | Nancommercial use only |           |
| Element Type Real Constants                                               |                      |     | Noncommercial use only |           |
| Material Props                                                            |                      |     | FEB 16 2012            |           |
| Sections                                                                  |                      |     | 05.55110               | 6         |
| Modeling                                                                  |                      |     |                        |           |
| □ Create                                                                  |                      |     |                        |           |
|                                                                           |                      |     |                        | 9         |
| B Lines                                                                   |                      |     |                        |           |
| P Straight Line                                                           | Create Straight Line |     |                        | ø         |
| P In Active Coord                                                         |                      |     |                        |           |
| P Overlaid on Area                                                        | @ Pick C Unpick      |     |                        | 0         |
| Tan to 2 Lines                                                            | 6 Single C Box       |     |                        |           |
| P Normal to Line                                                          | C Polygon C Circle   |     |                        | <u> </u>  |
| P Norm to 2 Lines                                                         | C Loop               |     |                        | 0         |
| P At angle to line                                                        | Count = 0            |     |                        |           |
| Angle to 2 Lines                                                          | Maximum = 2          |     |                        | 40        |
| B Splines                                                                 | Minimum = 2          |     |                        |           |
| A Line Fillet                                                             | KeyP No. =           |     |                        |           |
| Areas                                                                     | <u></u>              |     |                        | 6         |
| Volumes                                                                   | (* List of Items     |     |                        | <b>\$</b> |
| Nodes Elemente                                                            | C Min, Max, Inc      |     |                        | 8         |
| Contact Pair                                                              |                      |     |                        | 8         |
| Circuit                                                                   |                      | x x | 2                      | -0        |
| Racetrack Coil                                                            |                      |     |                        | Q.        |
| Transducers                                                               | OK Apply             |     |                        | 9)        |
| Operate Movie / Medify                                                    | Reset Cancel         |     |                        | 0         |
| E Copy                                                                    | Pick All Help        |     |                        | _         |
| Reflect                                                                   |                      |     |                        |           |
| Check Geom                                                                |                      |     |                        |           |

## 2. Preprocessor > Modeling > Create > Lines > Lines > Straight Line

Click on point 1, ok, point 2, ok

Create lines between points 1-2; points 2-3;

Alternatively type the point numbers into the popup box and press enter to create lines

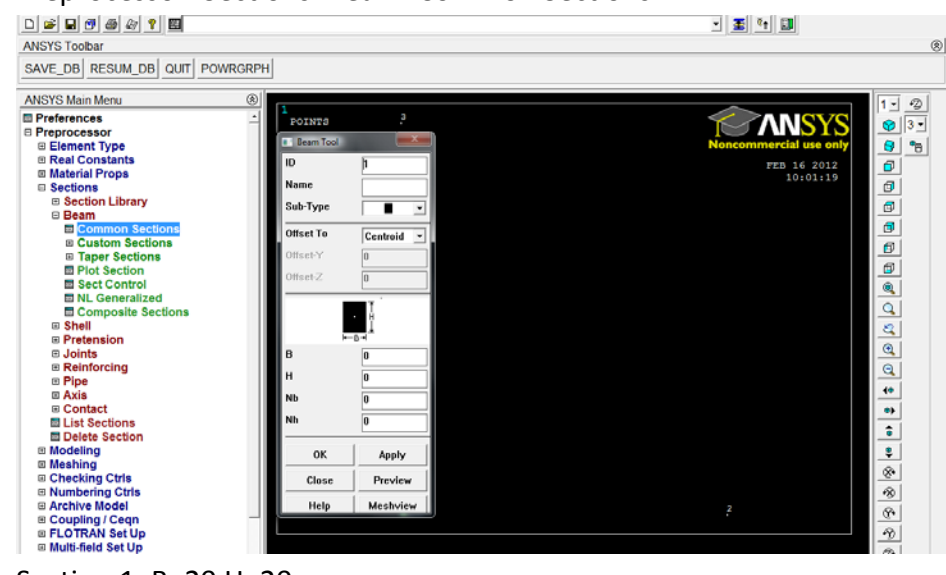

3. Preprocessor>Sections>Beam>Common Sections

Section 1: B=20 H=20 Section 2: B=10 H=10 4. Preprocessor>Materials>Material Props>Material Model Inside the resulting window

Structural>Linear>Elastic>Isotropic

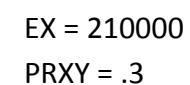

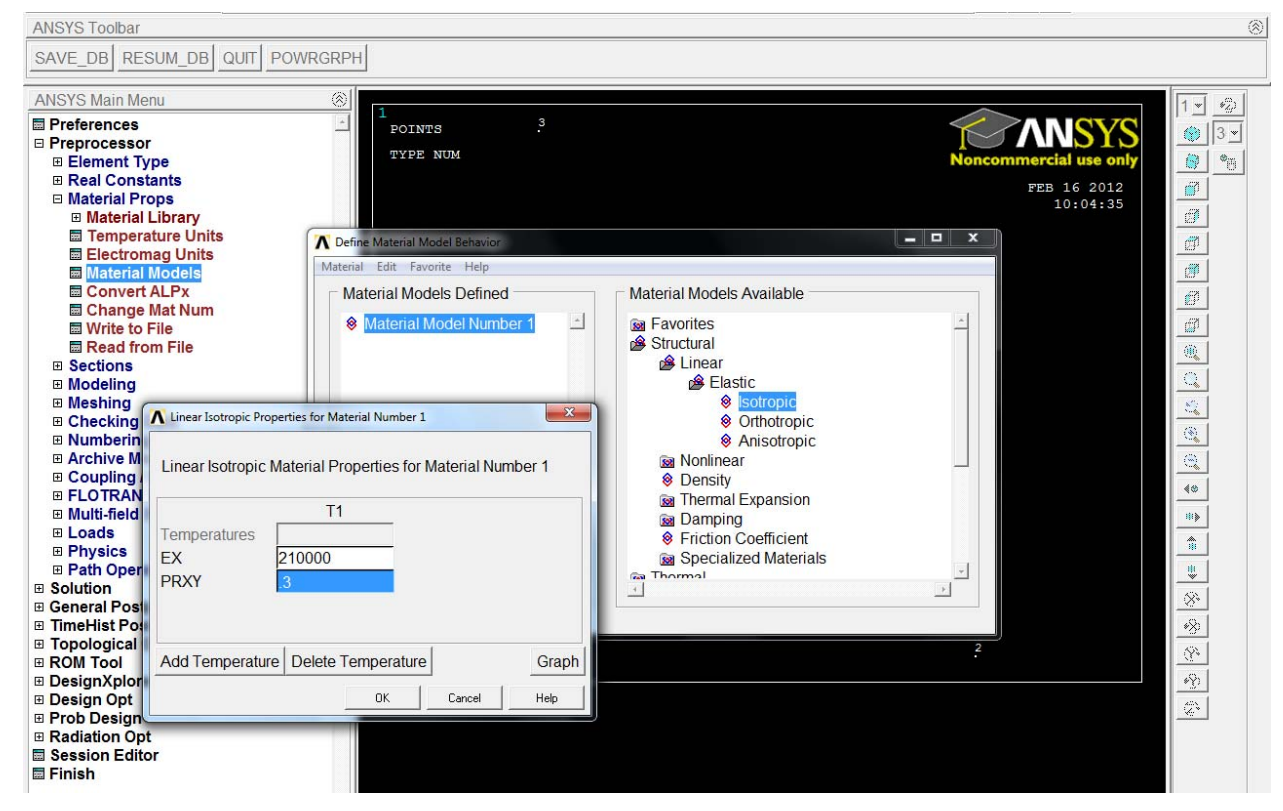

5. Close popup window

6. Preprocessor>Element Type>Add/Edit/Delete

Click Add Select Beam> 2 node 188 Click OK, Click Close

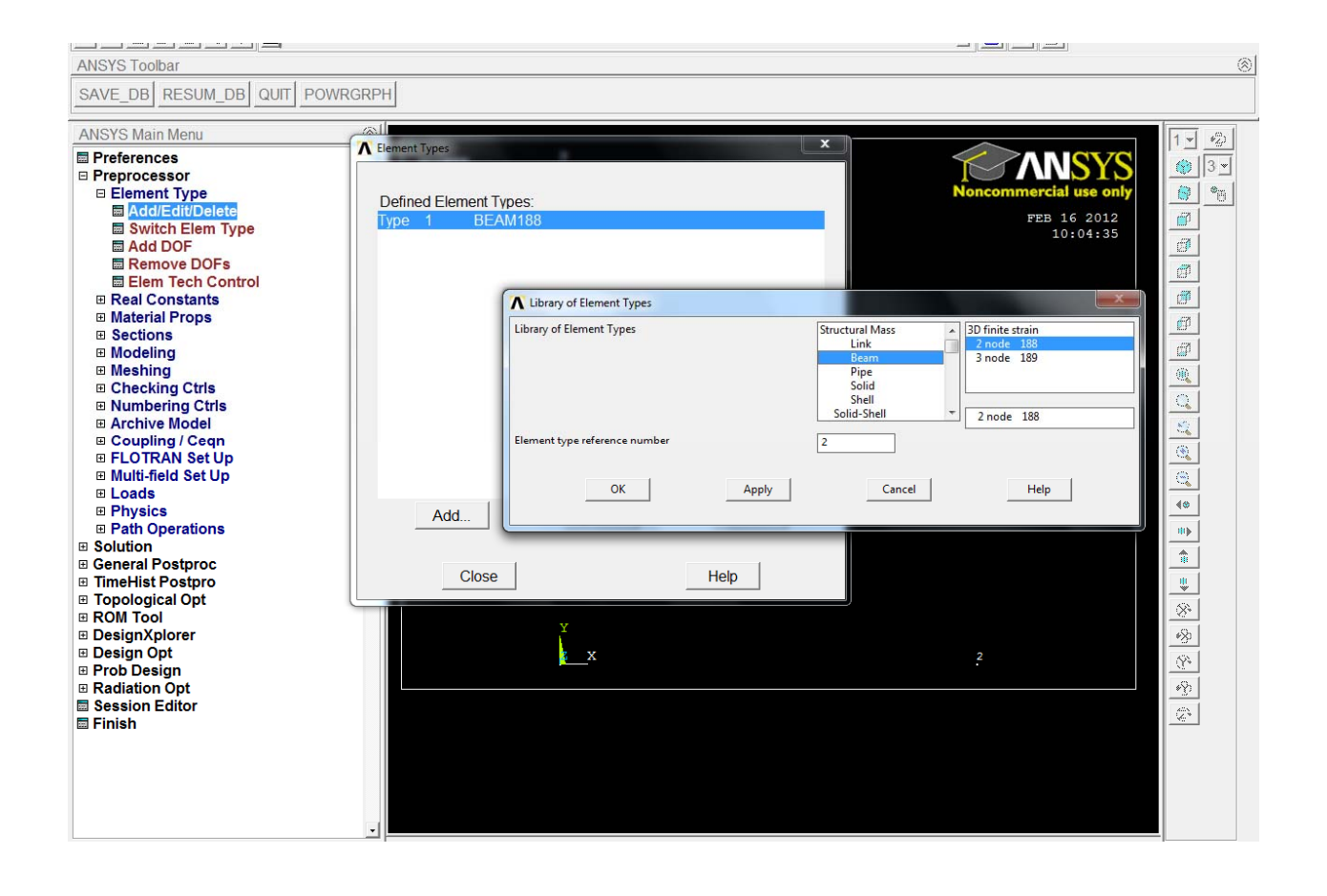

#### 7. Preprocessor>Meshing>Mesh Attributes>Picked Lines

Eile Select List Plot PlotCtrls WorkPlane Parameters Macro MenuCtrls Help

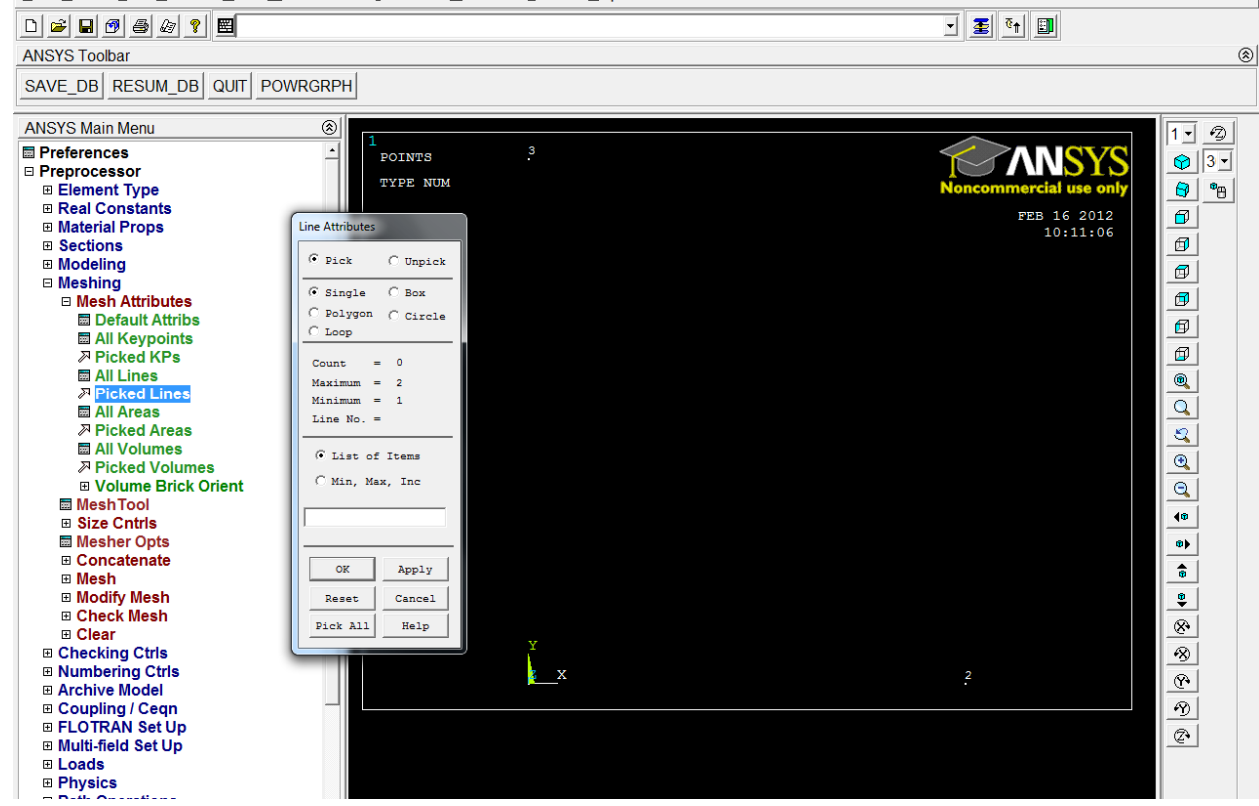

Select the line between points 1 and 2 (horizontal line) > Click OK

Under Element Type select 1

|                 | ▲ Line Attributes                        | ×              |
|-----------------|------------------------------------------|----------------|
|                 | [LATT] Assign Attributes to Picked Lines |                |
|                 | MAT Material number                      | 1              |
|                 | REAL Real constant set number            | None defined 🗨 |
|                 | TYPE Element type number                 | 1 BEAM188 -    |
| $\triangleleft$ | SECT Element section                     | 1              |
|                 | Pick Orientation Keypoint(s)             | □ No           |
|                 | ОК Арріу                                 | Cancel Help    |

Select the Line between points 2 and 3 (diagonal line) > click OK

Under Element Type change to 2

#### 8. Preprocessor>Meshing>Mesh>lines

#### a. Pick All

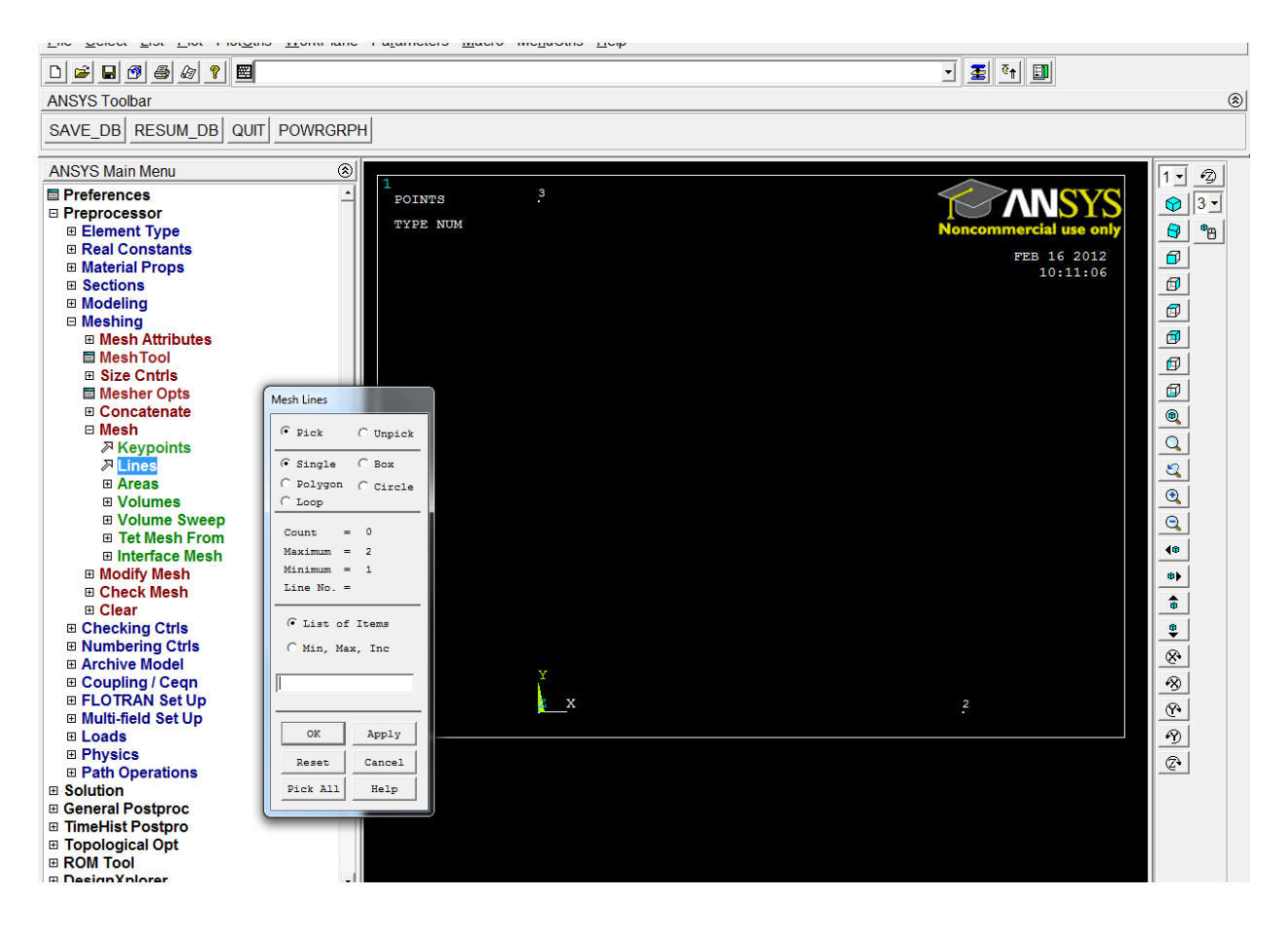

## 9. Solution > Analysis Type> New Analysis

a. Select static > click OK

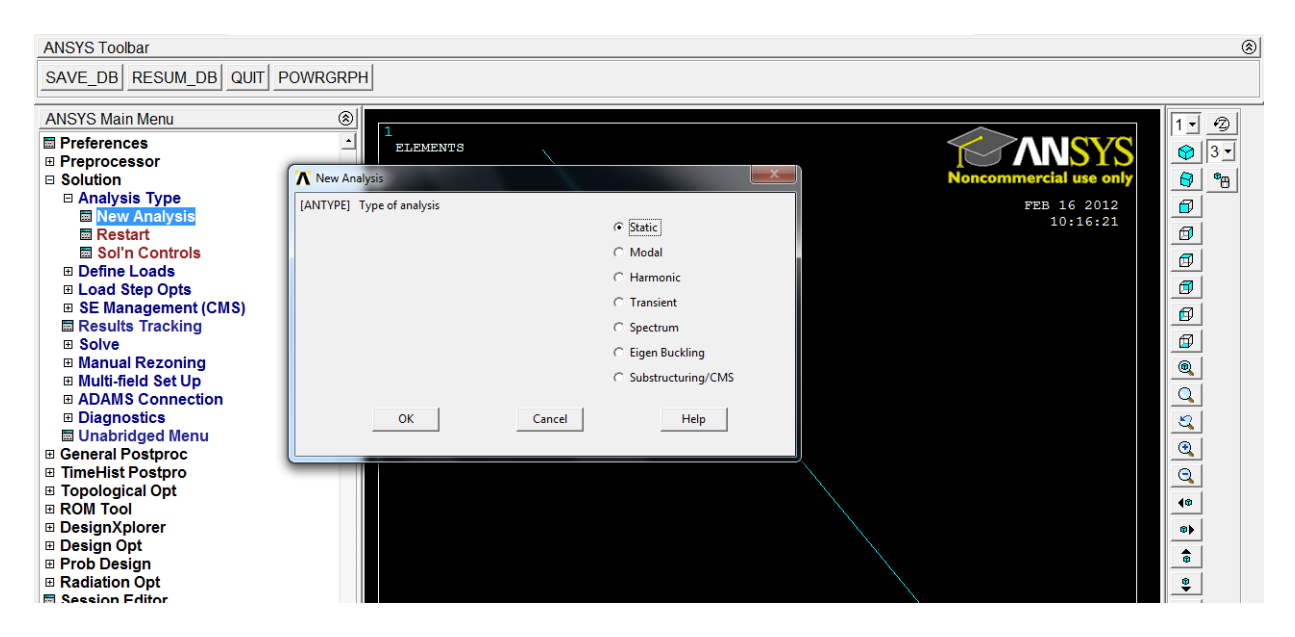

### 10. Solution > Define Loads > Apply> Structural> Displacement> On Keypoints

a. Select keypoint 3 (or type 3 into the box) > click ok

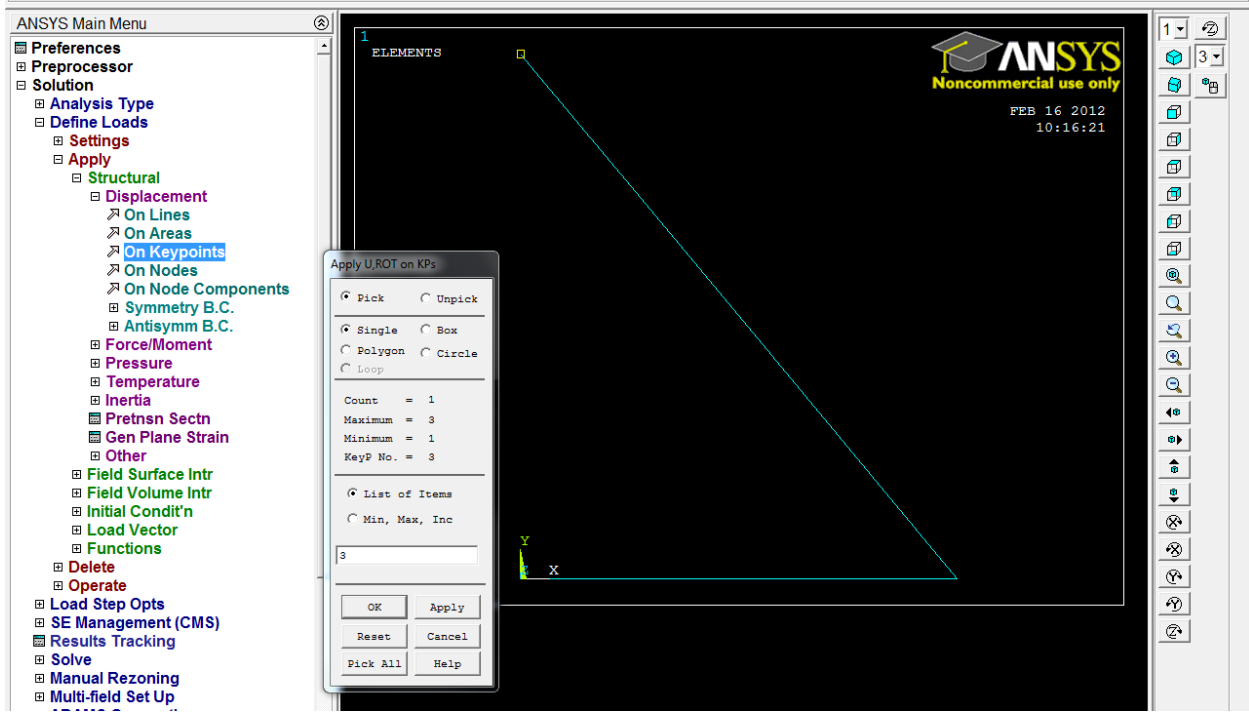

b. Select All DOF and type in 0 for Value > click OK

| [               | Apply U,ROT on KPs                                       | ×                                 |
|-----------------|----------------------------------------------------------|-----------------------------------|
|                 | [DK] Apply Displacements (U,ROT) on Keypoints            |                                   |
|                 | Lab2 DOFs to be constrained                              | All DOF<br>UX<br>UY<br>UZ<br>ROTX |
|                 | Apply as<br>If Constant value then:                      | Constant value 🗨                  |
| $\triangleleft$ | VALUE Displacement value<br>KEXPND Expand disp to nodes? | 0                                 |
|                 | OK Apply                                                 | Cancel Help                       |

## 11. Solution > Define Loads > Apply> Structural> Displacement> On Keypoints

a. Select Keypoint 1 > click OK

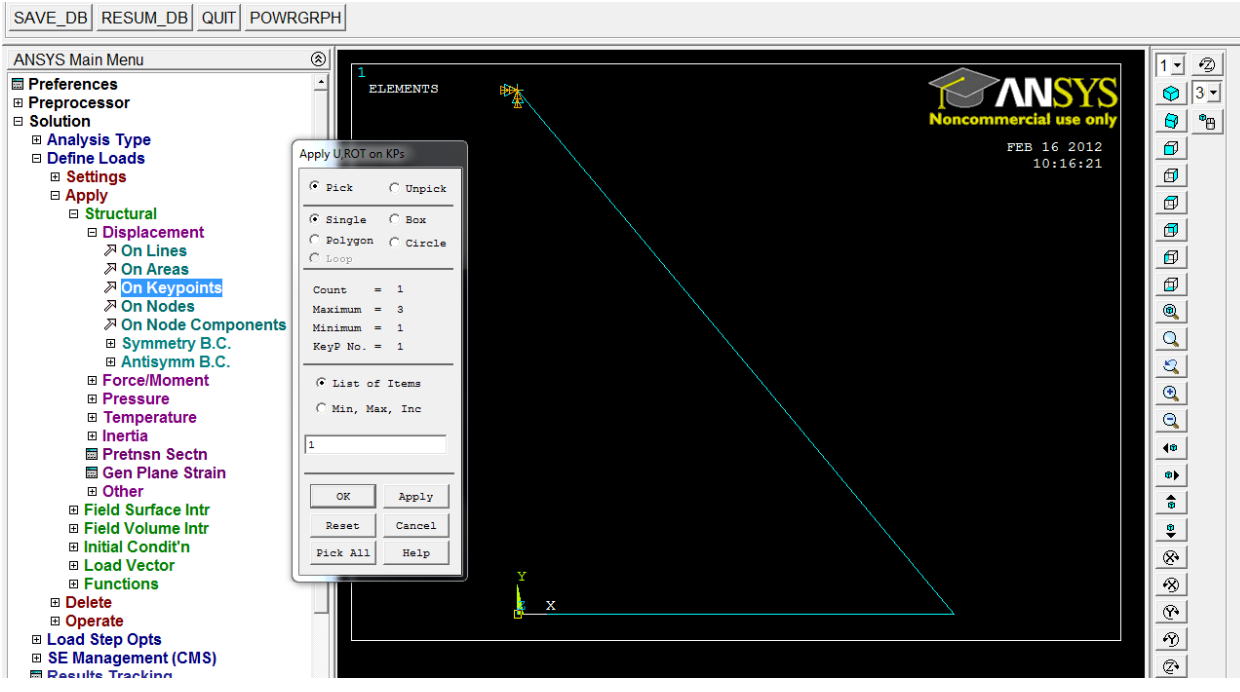

b. In the next box select UX and UZ and for Value select 0 (this creates a roller fixture which allows movement in the Y direction ONLY) >Click OK

| Apply U,ROT on KPs                            | X                                 |
|-----------------------------------------------|-----------------------------------|
| [DK] Apply Displacements (U,ROT) on Keypoints |                                   |
| Lab2 DOFs to be constrained                   | All DOF<br>UX<br>UY<br>UY<br>ROTX |
| Apply as                                      | Constant value 💌                  |
| If Constant value then:                       |                                   |
| VALUE Displacement value                      | 0                                 |
| KEXPND Expand disp to nodes?                  |                                   |
| OK Apply                                      | Cancel Help                       |

12. Solution > Define Loads > Apply> Structural> Force/Moment>On Keypoints

a. Select keypoint 2 (or type the number 2) > OK

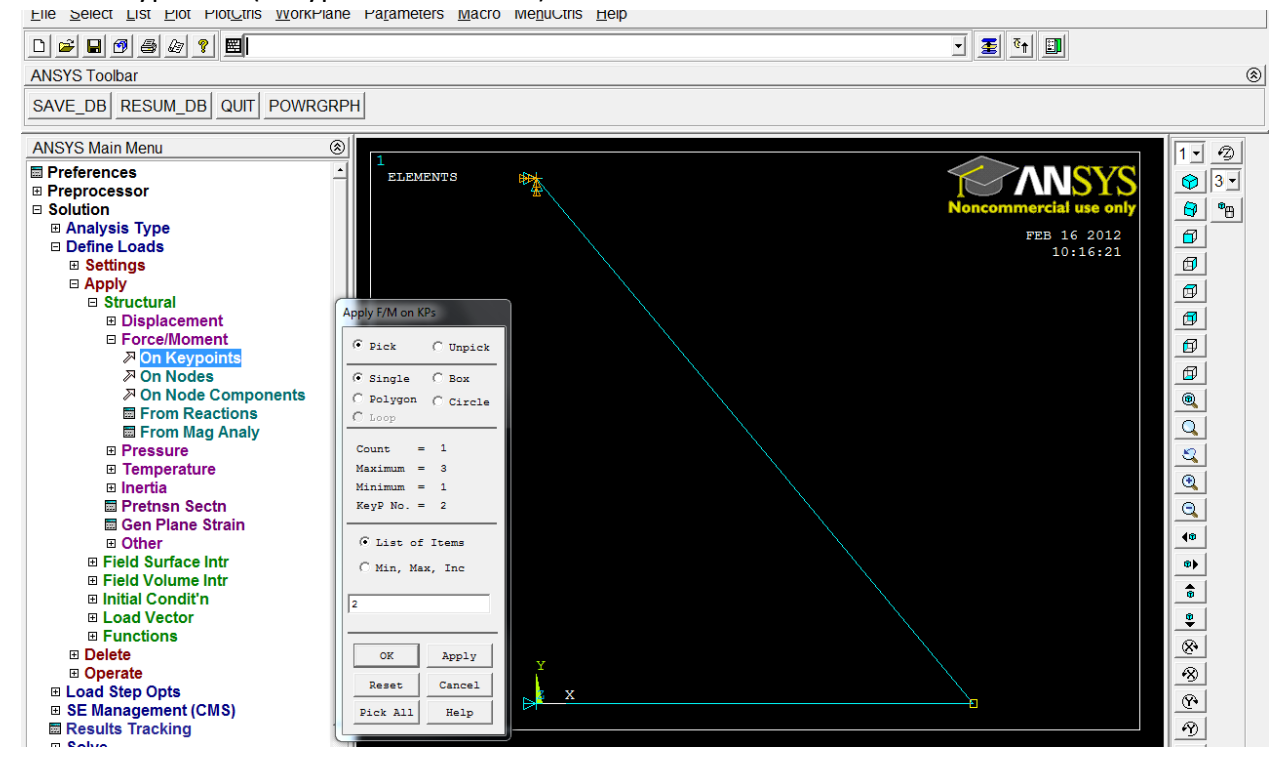

b. Select FY for direction, Constant Value, and enter -100 for the VALUE box (the force is directed down, hence the negative)> click OK

|            | Apply F/M on KPs                     | x |
|------------|--------------------------------------|---|
|            | [FK] Apply Force/Moment on Keypoints |   |
|            | Lab Direction of force/mom           |   |
|            | Apply as Constant value              | • |
|            | If Constant value then:              |   |
| $\bigcirc$ | VALUE Force/moment value -100        | > |
|            |                                      |   |
|            | OK Apply Cancel Help                 |   |
|            |                                      |   |
|            |                                      |   |

## 13. Solution > Solve >Current LS

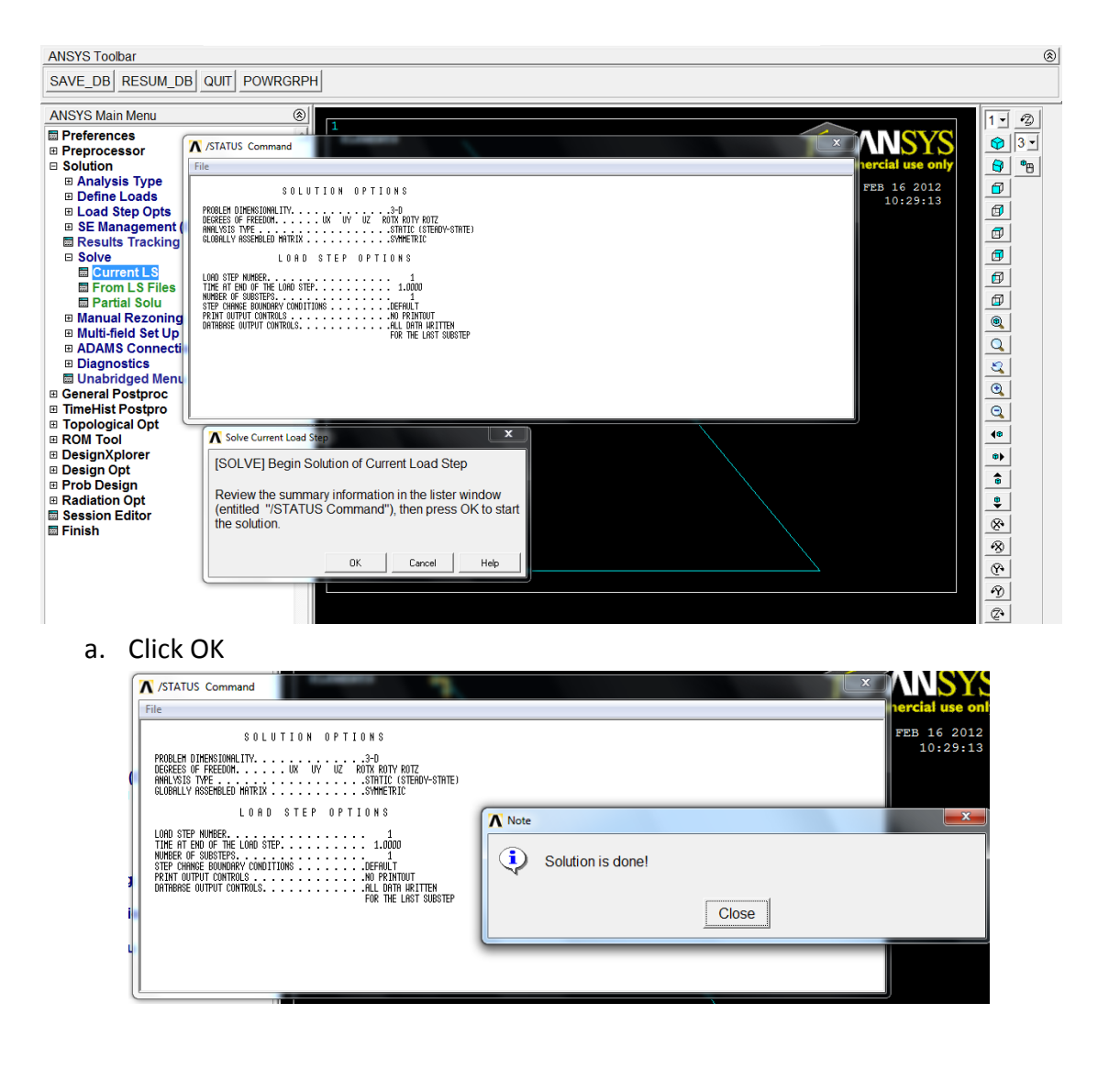

- 14. General Postproc>Plot Results>Deformed Shape
  - a. Select Def + undeformed> OK

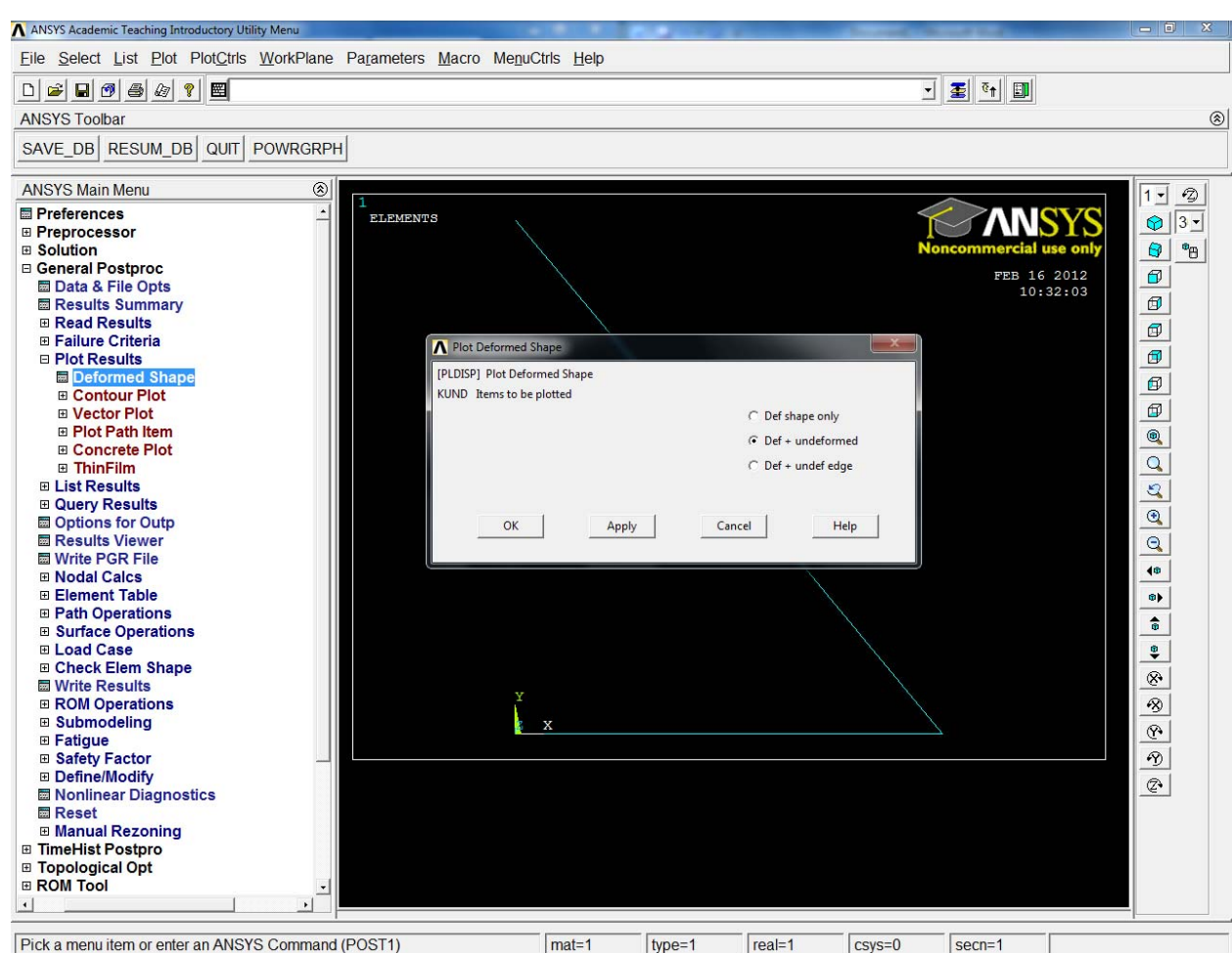

Pick a menu item of enter an ANSTS Command (POSTT)

- 15. General Postproc>Plot Results> Contour plot>Nodal Solu
  - a. In Popup window Nodal Solution>Stress>con Mises stress
  - b. Click OK

| ANSYS Main Menu    |                                              | 1.0                                        |
|--------------------|----------------------------------------------|--------------------------------------------|
| Preferences        |                                              |                                            |
| Preprocessor       | A Contour Notal Solution Data                |                                            |
| Solution           | citien to be contoured cial use or           | 🗤 😌 😁                                      |
| General Postproc   | 16 16 2010 CONDUCT                           |                                            |
| Data & File Opts   | Modal Solution                               |                                            |
| Results Summary    | B DOF Solution                               | <b>1</b>                                   |
| Read Results       | of Stress                                    |                                            |
| Failure Criteria   | X-Component of stress                        | <u> </u>                                   |
| Plot Results       | X-Component of stress                        | 3                                          |
| Deformed Shape     | 7-Component of stress                        | <b>a</b> 1                                 |
| Contour Plot       | XY Shear stress                              |                                            |
| Nodal Solu         | Y Char drugs                                 | <b>a</b>                                   |
| Element Solu       | VI Share trace                               |                                            |
| Elem Table         |                                              |                                            |
| Line Elem Res      | Principal Stress Principal Stress            | Q.                                         |
| Vector Plot        | Principal suess                              | 82                                         |
| Plot Path Item     | 3rd Principal stress                         |                                            |
| Concrete Plot      | Stress intensity                             |                                            |
| ThinFilm           | And Mises stress                             | Q                                          |
| List Results       |                                              |                                            |
| Query Results      |                                              | 40                                         |
| Options for Outp   | Undisplaced shape key                        | ••                                         |
| Results Viewer     |                                              |                                            |
| Write PGR File     | Undisplaced shape key Deformed shape only    | -                                          |
| Nodal Calcs        | Scale Factor Auto Calculated • 4459.35768406 | <b>\$</b>                                  |
| Element Table      |                                              |                                            |
| Path Operations    | Additional Options                           | 8.                                         |
| Surface Operations | Additional Options                           | 18                                         |
| Load Case          | OK Acely Cancel Help                         | 100                                        |
| Check Elem Shape   |                                              | <u><u></u><u></u><u></u><u></u><u></u></u> |
| Write Results      |                                              | 19                                         |
| ROM Operations     |                                              | 0                                          |
| Submodeling        |                                              | <u>4</u>                                   |